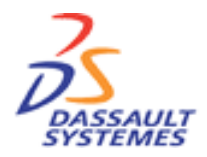

**CATIA Training** Foils

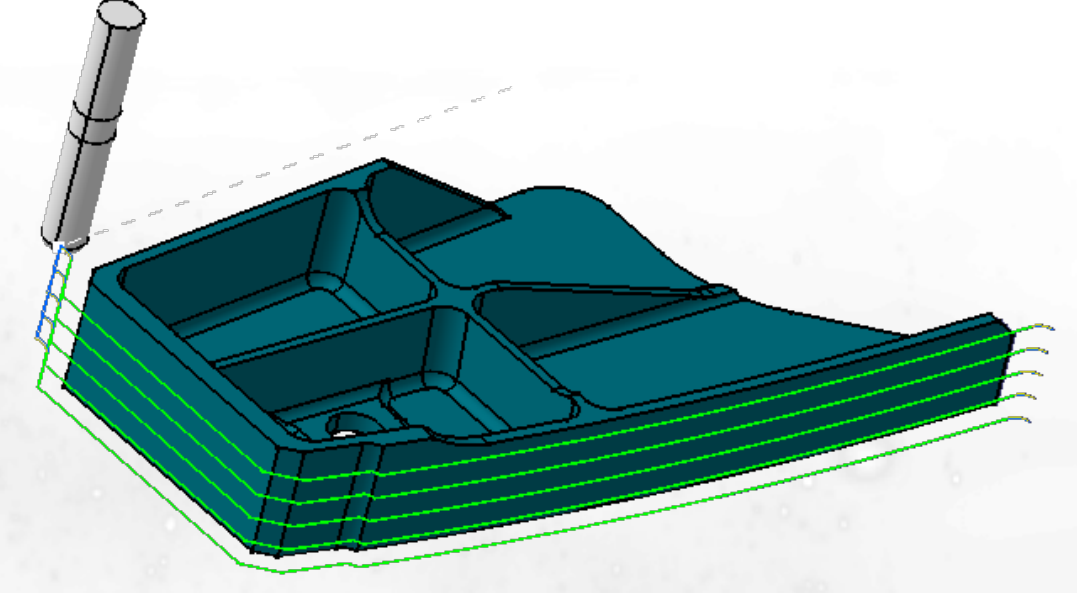

# **Advanced Machining**

Version 5 Release 9 June 2002 EDU-CAT-E-AMG-FF-V5R9

**Copyright DASSAULT SYSTEMES 2002** 

# **Course Presentation**

## **Objectives of the course**

In this course you will learn how to define a Multi-Axis Flank Contouring operation

### **Targeted audience** Manufacturing users knowing how to work with CATIA V5 Parts

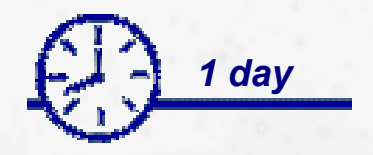

**Prerequisites** Fundamentals about CATIA V5

# **Table of Contents**

| 1. | Workbench Presentation                   | <b>p.4</b>  |
|----|------------------------------------------|-------------|
|    | The Advanced Machining Workbench         | <b>p.5</b>  |
|    | Multi-Axis Flank Contouring Presentation | <b>p.6</b>  |
| 2. | The Geometry tab                         | <b>p.7</b>  |
|    | Presentation                             | <b>p.8</b>  |
|    | Drives Elements                          | <b>p.9</b>  |
|    | Part Elements                            | p.11        |
|    | Start and Stop Elements `                | <b>p.12</b> |
| 3. | The Strategy tab                         | p.13        |
|    | Machining Tab                            | p.14        |
|    | Stepover Tab                             | p.16        |
|    | Finishing Tab                            | p.18        |
|    | Tool Axis Tab                            | p.19        |
|    | Other Parameters                         | <b>p.29</b> |
|    | HSM Tab                                  | <b>p.30</b> |
| То | Sum Up                                   | p.32        |
|    |                                          |             |

# **Workbench Presentation**

The Advanced Machining Workbench
 The Multi-Axis Contouring Icon

# **The Advanced Machining Workbench**

- Multi-Axis Flank Contouring operation is available in AMG Workbench
  - AMG Workbench provides you with all milling capabilities from 2.5 to 5 Axis
  - In the toolbar you will find
    - PMG and Drilling operations
    - SMG operations
    - MMG operations
    - Multi-Axis Flank Contouring operation

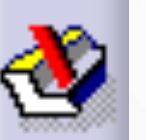

# **Multi-Axis Flank Contouring Presentation**

? × Multi-Axis Flank Contouring.2 **User Interface** -Name: Multi-Axis Flank Contouring, 1 Comment: No Description Enter the name of the operation -100 0 Enter a line of comment Move the carso **Define operation parameters** 0 100 <u>°</u> 📥 Strategy tab Geometry tab Tool definition tab Stepover Finishing Tool Axis HSM Feeds & Speeds tab Machining Machining tolerance: 0.1mm ? Transition paths tab Max discretization step: ÷ ? 10000mm Max discretization angle: ÷ ? 180deg Close tool path ? **Replay and/or simulate toolpath** Max distance between steps: ? 50mm Manual direction: ? -Auto OK Cancel Preview

# **The Geometry Tab**

Presentation
Drives Elements
Part Elements
Start and Stop Elements

# **Presentation**

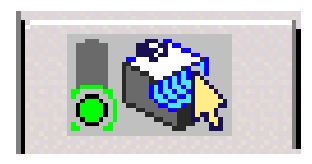

### This Tab Page includes a sensitive Icon dialog box that allows the selection of :

- Drive Surface elements
  - Flank tool will lean on Drives
    - With respect of tool axis strategy and offset
- Part surface elements
  - Tool end will lay down on Part
    - With respect of tool axis strategy and offset
- Start element 3
  - Used to compute first tool position
- Stop element
  - Used to compute last tool position
- Check elements (optionnal) 5
  - Elements to avoid during toolpath

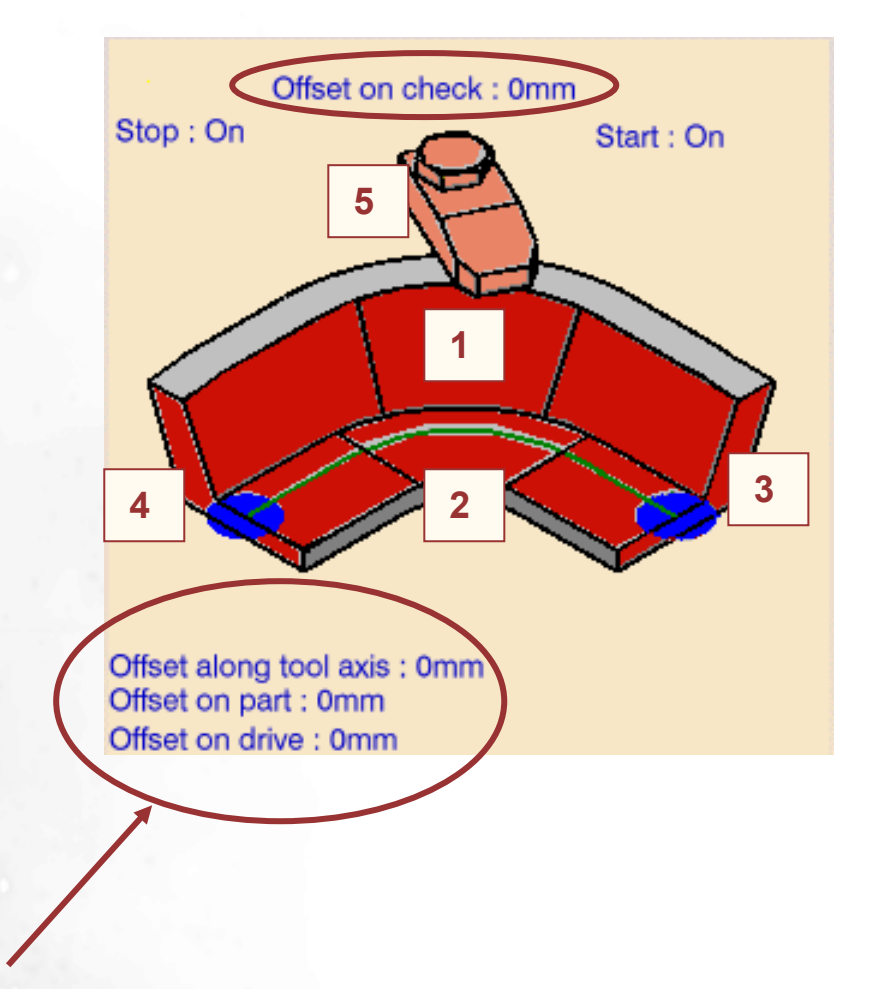

Offset can be applied on part, drive, check and tool axis

# **Drives Elements (1/2)**

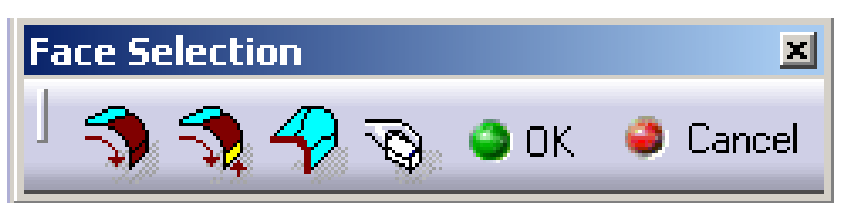

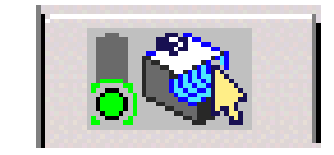

- Face selection: This wizard allows you to select quickly drives
  - To start the navigation, you always need to select at least two faces (first one is start element, second one give the direction to navigate)
  - Then you can select Navigates on belt of faces Navigation is done in order to follow a belt
  - Or you can select
     Navigates on Faces Until a Face
     Navigation is done until a selected face

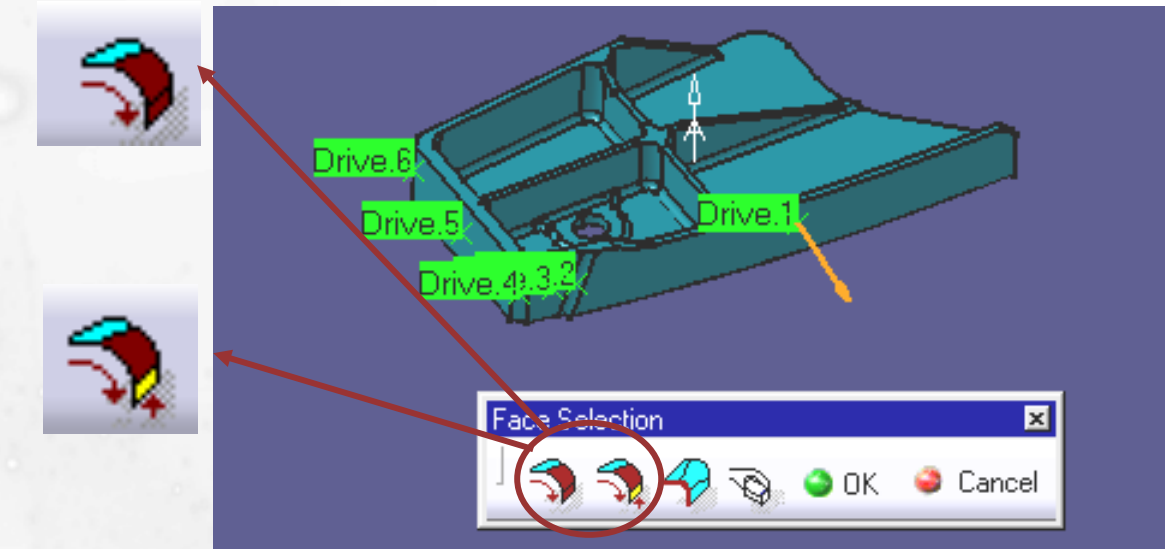

# **Drives Elements (2/2)**

#### Local modification :

- Once all drives are selected you can modify locally strategy and offset on each drives
- Local modification wizard
  - Browther on drive : select the drive on which \_\_\_\_\_\_ you want to perform modification (selected drive is highlighted)
  - Offset modification
  - Tool axis guidance modification -

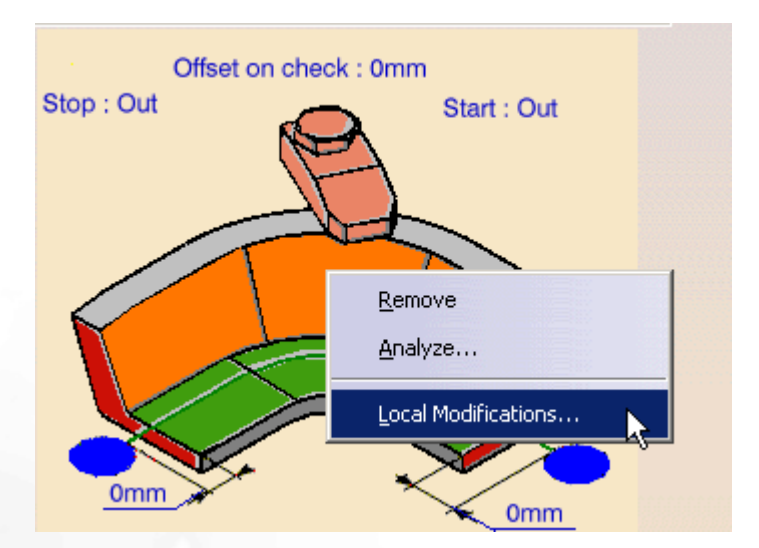

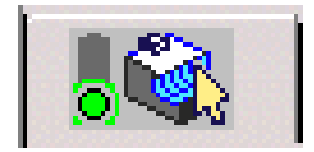

| Local driv | ve surface 1                       |
|------------|------------------------------------|
| Navigatio  |                                    |
| Offset     | : on drive                         |
| Global:    | Omm 🚔 ?                            |
| Added lo   | ocal: Omm                          |
| Tool a:    | xis guidance                       |
| Global:    | Normal to part 🔽 🝷                 |
| Local:     | <global by="" default=""></global> |
| 🗌 Enab     | ole 4 axis                         |
|            | 🕒 OK 🥥 Cancel                      |

# **Part Elements**

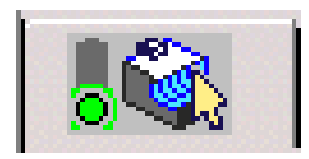

#### Use curves as part : part surface element can be a curve

- Click right on part element sensitive icon and select 'Use curves as part'
  - The system accepts only curves that are boundary of selected drives

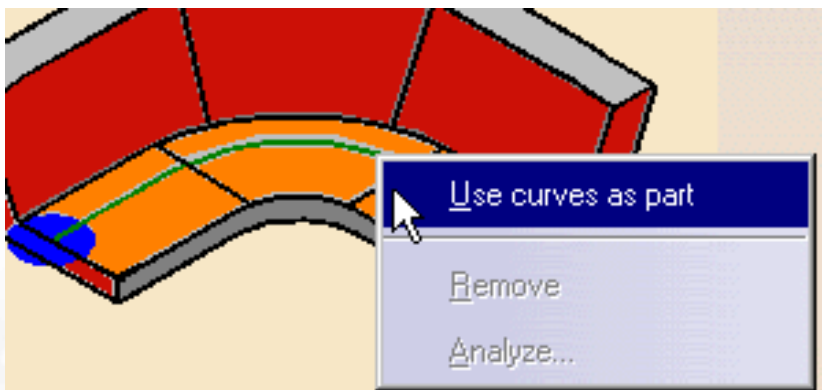

#### Edge selection : This wizard allow you to select quickly curves

- To start the navigation, you always need to select at least two edges (first one is start element, second one give the direction to navigate)
- Then you can select
   Navigates on belt of edges
   Navigation is done in order
   to follow a belt
- Or you can select
   Navigates on Edges Until an Edge
   Navigation is done until
   a selected face

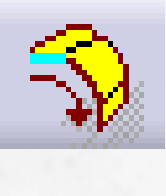

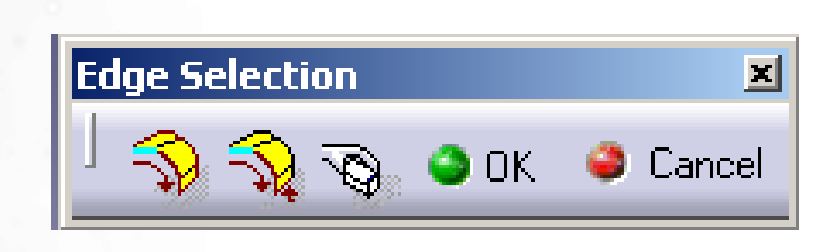

# **Start and Stop Elements**

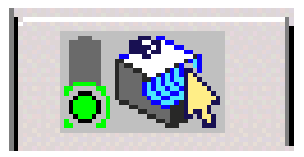

#### Must be a surface, a plane, an edge or a vertex

#### Start

 The algorithm needs to know a start position. This position is computed using the first selected drive and the start element

#### Stop

 As for the start element this position is computed using the last selected drive and the stop element

#### Start/Stop conditions

- Positionning of the tool is automatically computed. But it can be modified using right click on « start » or « stop »
- An offset can be applied

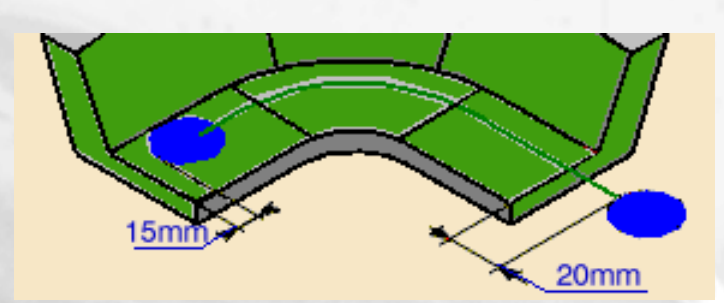

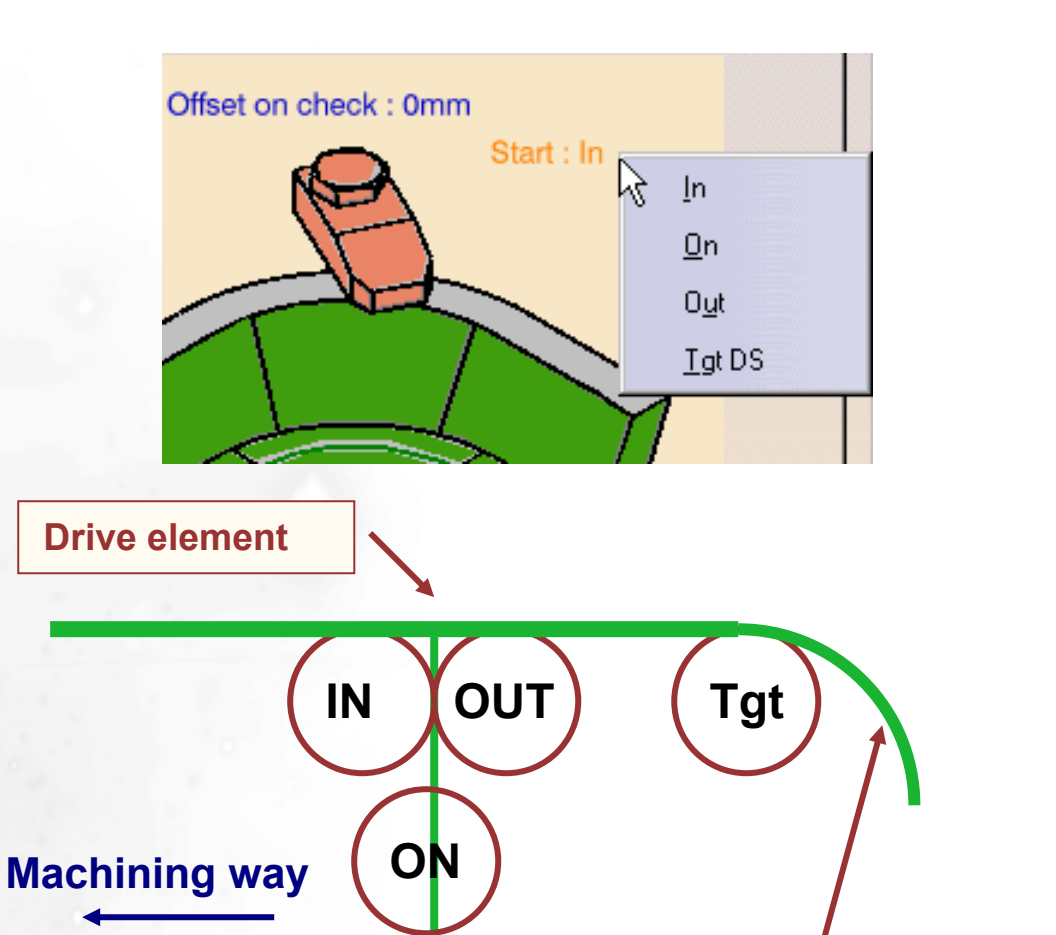

**Copyright DASSAULT SYSTEMES 2002** 

Start or stop element

# **The Strategy Tab**

Machining Tab
Stepover Tab
Finishing Tab
Tool Axis Tab
Other Parameters
HSM Tab

# Machining Tab (1/2)

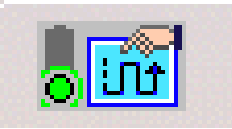

#### Machining tolerance

 Value of the maximum allowable distance between the theoretical toolpath and the toolpath computed

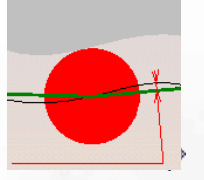

#### Max discretization step and angle

 Maximum distance and angle between two outputed points of toolpath (default values are infinite, different settings has to be done according to post-processor and machine feature)

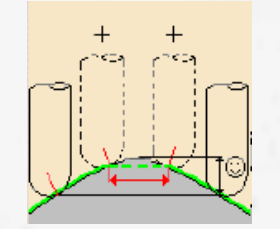

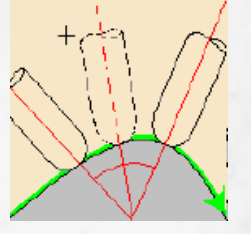

- Close toolpath
  - Option to activate in closed pocket when the first drive element is used as last drive

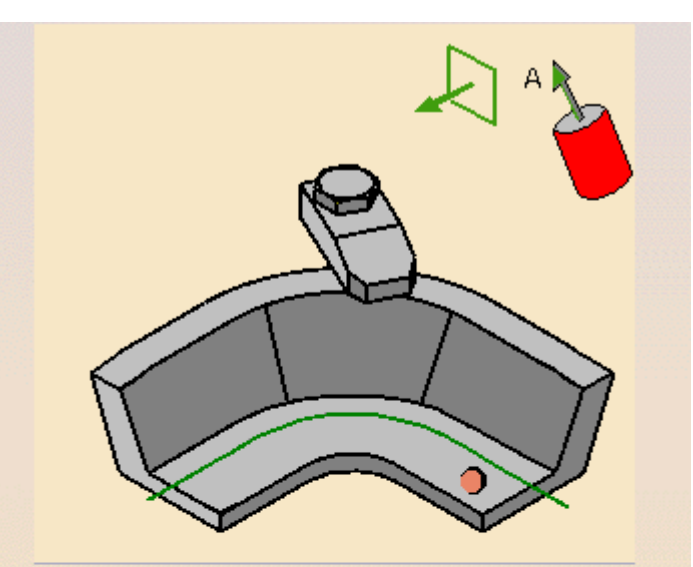

| Machining      | Stepover       | Finishing | Tool Axis | HSM  |            |
|----------------|----------------|-----------|-----------|------|------------|
| Machining tole | rance:         | Γ         | ).1mm     |      | ?          |
| Max discretiza | tion step:     | 1         | .0000mm   | -    | ?          |
| Max discretiza | tion angle:    | 1         | .80deg    |      | ?-         |
| Close tool     | path <b>?</b>  |           |           |      |            |
| Max distance   | between steps: | 5         | 50mm      |      | <b>?</b> ~ |
| Manual directi | on:            |           | Au        | to 💌 | <b>?</b> ~ |

# Machining Tab (2/2)

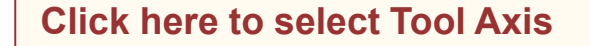

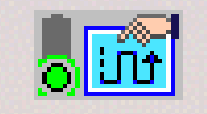

Click here to select normal to<br/>planar 4X constraint

 Rough estimate distance used by the algorithm to search for next drive or check element (In most of cases do not modify this parameter)

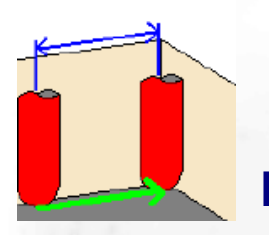

#### **Reference point and Manual direction**

- This point is automatically computed (using first drive, part and start element) But in particular geometric cases it could have to be manually defined
- Using a reference point, direction can be automatic, right or left:

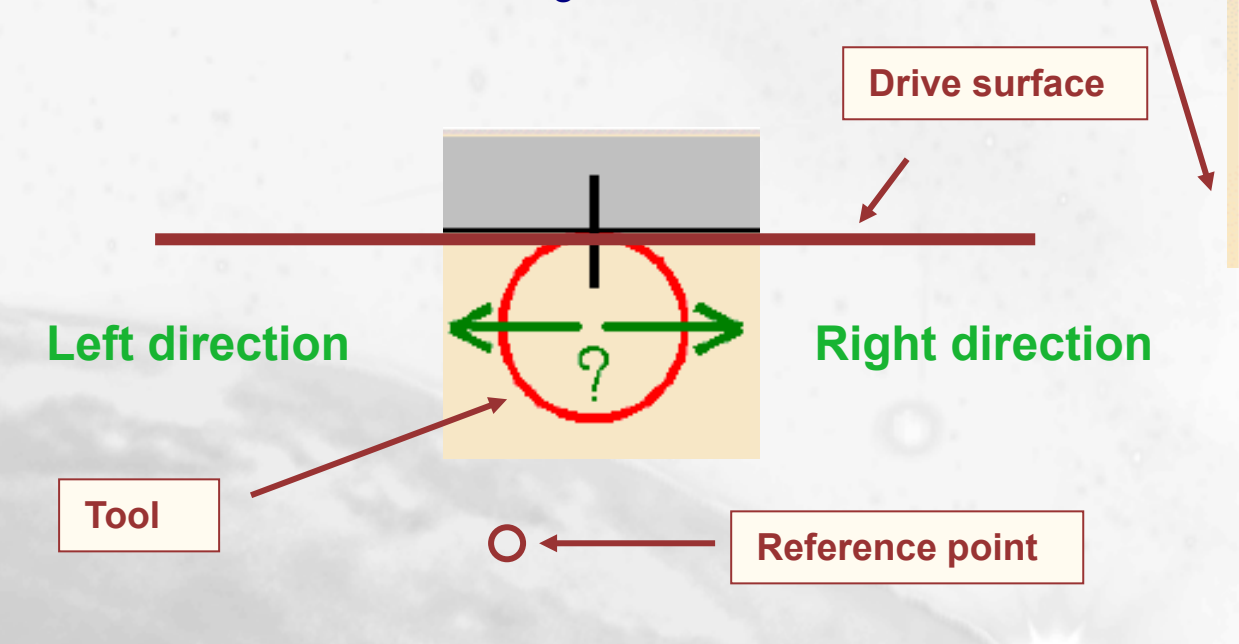

| 998 <mark></mark> |              |           |           |      | -             |
|-------------------|--------------|-----------|-----------|------|---------------|
| Machining         | Stepover     | Finishing | Tool Axis | ням  |               |
| Machining tole    | erance:      |           | 0.1mm     |      | ?             |
| Max discretiza    | ation step:  |           | 10000mm   | -    | ?             |
| Max discretiza    | ation angle: |           | 180deg    |      | ?             |
| Close tool path   |              |           |           |      |               |
| Max distance      | between step | s:        | 50mm      |      | ?             |
| Manual directi    | on:          |           | Au        | to 💌 | ?             |
|                   |              |           |           |      | in the second |

# **Stepover Tab (1/2)**

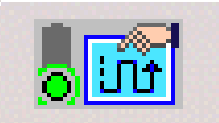

#### • Tool path style

Zig-zag or one way

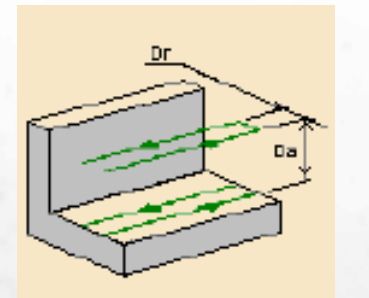

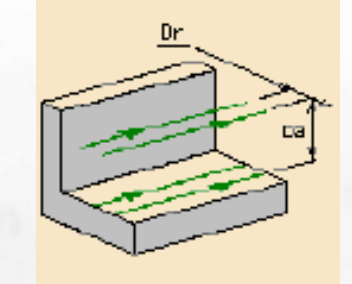

Sequencing

Radial or Axial priority

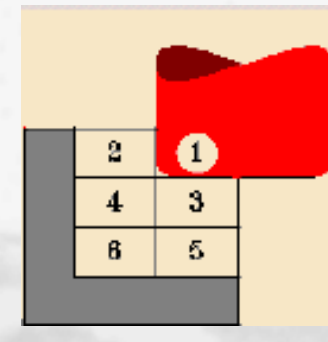

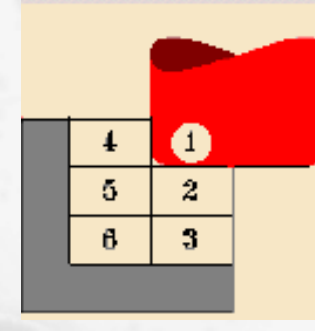

**Radial priority** 

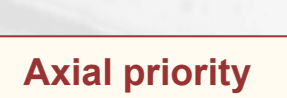

| Machining Stepover      | Finishing IoolAxis HSM |
|-------------------------|------------------------|
| Tool path style:        | Zig zag 💽 ?            |
| Sequencing:             | Radial first 💽 🥐       |
| Radial Strategy (Dr)    |                        |
| Distance between paths: | 1mm 📑 🐉                |
| Number of paths:        | 1 ?/                   |
| Axial Strategy (Da)     |                        |
| Mode:                   | By offset 💽 🚱          |
| Distance between paths: | 0.5mm 📑 🐾              |
| Number of levels:       | 1 🋃 🥐                  |

# Stepover Tab (2/2)

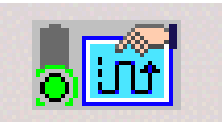

#### Radial strategy

 Define the distance between paths and the number of paths

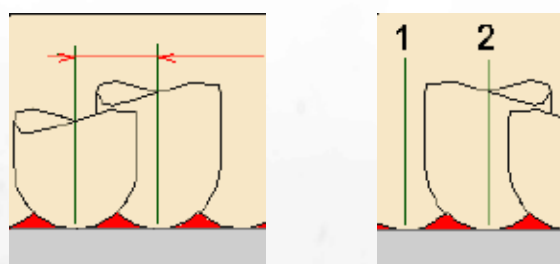

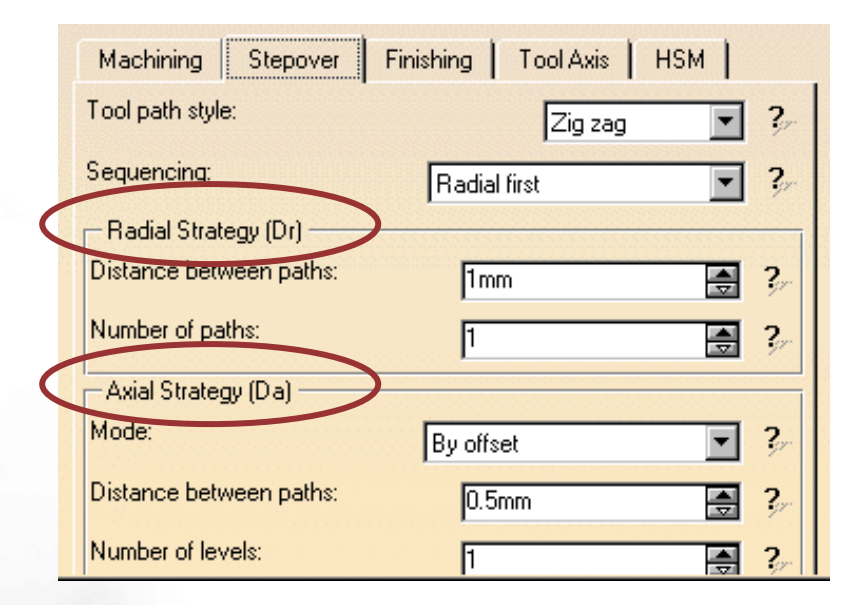

#### Axial strategy

Select the mode by offset or by thickness

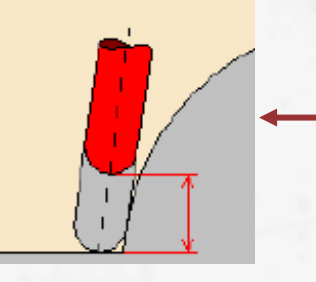

By offset: toolpath is computed once then an offset along axis is applied for each level

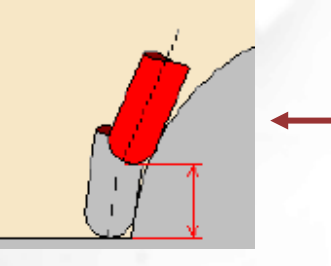

By thickness: toolpath is re-computed for each level

 Define the distance between paths and the number of levels

| . 1 | - |
|-----|---|
|     |   |
|     |   |

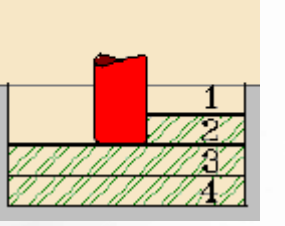

# **Finishing Tab**

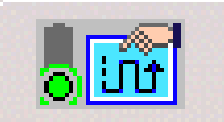

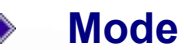

No side finish

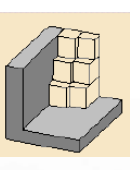

At last level

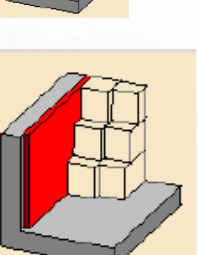

At each level

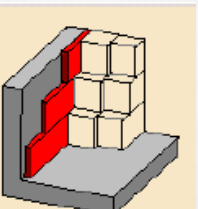

Side thickness Side thickness on bottom

Side thickness on bottom

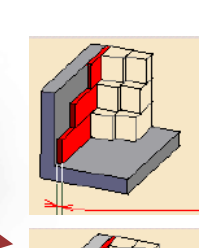

At bottom

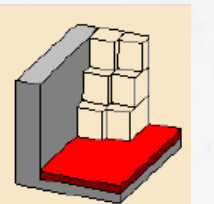

**Bottom thickness** 

Side thickness

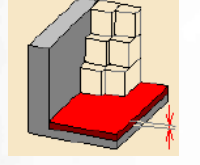

#### Each side and bottom finishing strategies can be combined:

- At each level and bottom
- At last level and bottom

# Tool Axis Tab (1/6)

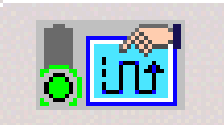

#### **Tanto Fan guidance definition:**

 Tool is tangent to the drive surface at a given contact height\*. Tool axis is the interpolation between the start and end positions

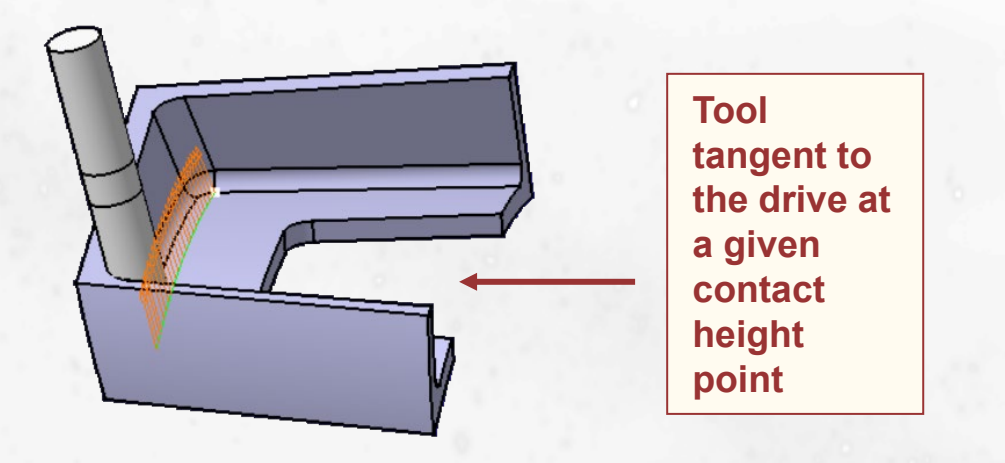

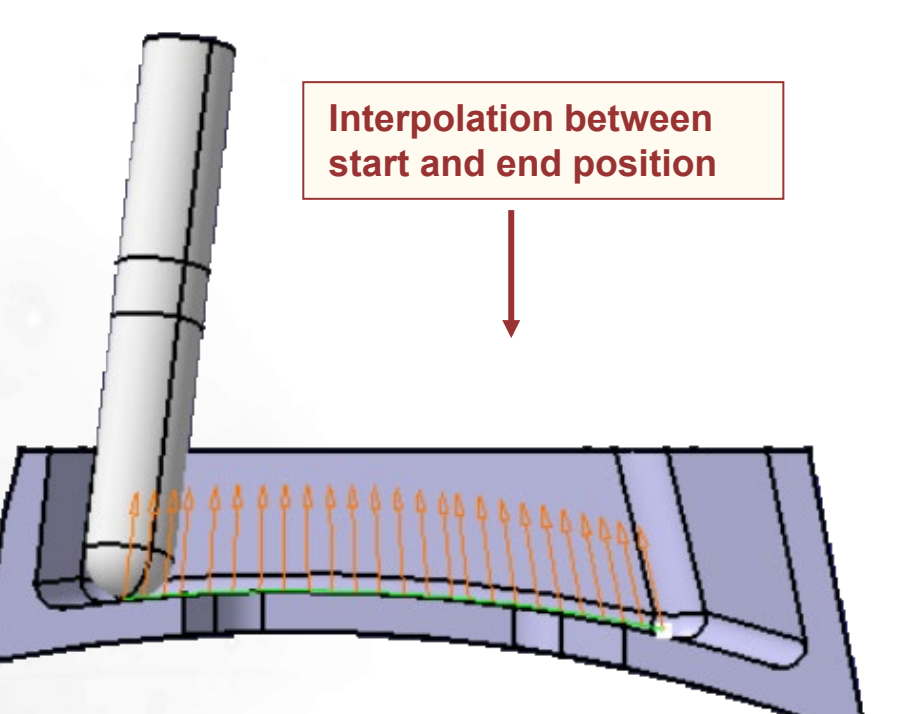

 \* The contact height is used to determine a point on the drive surface where the tool must respect tangency conditions Default value is zero and is related to the bottom of the tool.

| Contact height: | Omm | 📑 🥐 |
|-----------------|-----|-----|
|                 |     |     |

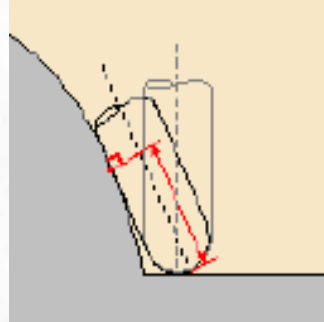

#### **Copyright DASSAULT SYSTEMES 2002**

# **Exercise Presentation**

#### And now practice on the Ex01-TantoFan exercise, to learn about:

- Geometry definition
- Tanto Fan strategy

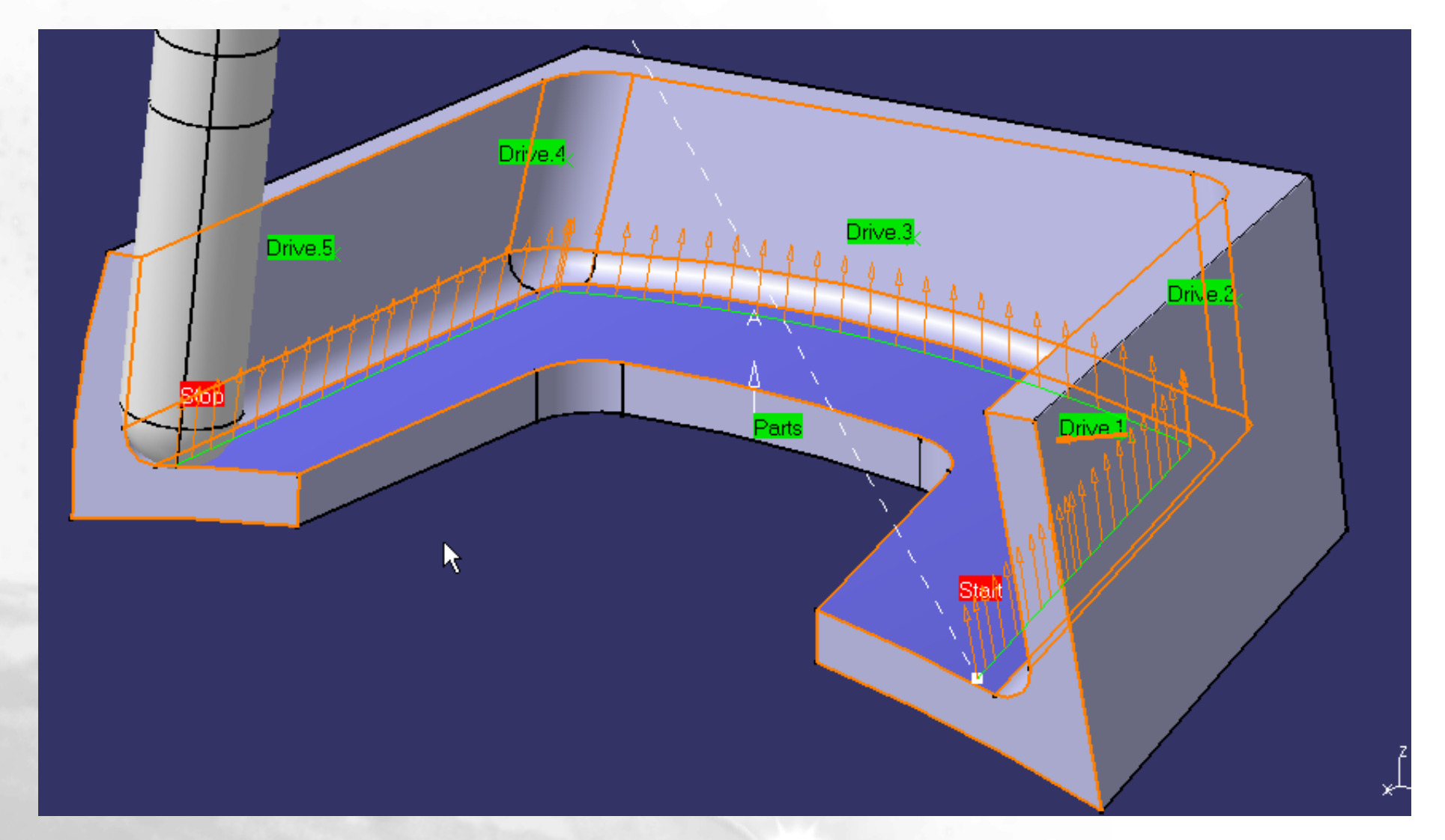

# Tool Axis Tab (2/6)

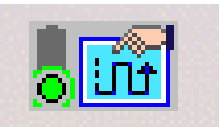

- Guidance Combin Tanto
  - = Tanto Fan (during leave\* distance) + Tanto + Tanto Fan (during approach\* distance)
- Tanto guidance definition: (exists alone only as a local mode)
  - Tool is tangent to the drive surface at a given contact height. Tool Axis contained in a plane normal to forward direction
  - \*Approach and leave distance parameters can be modified

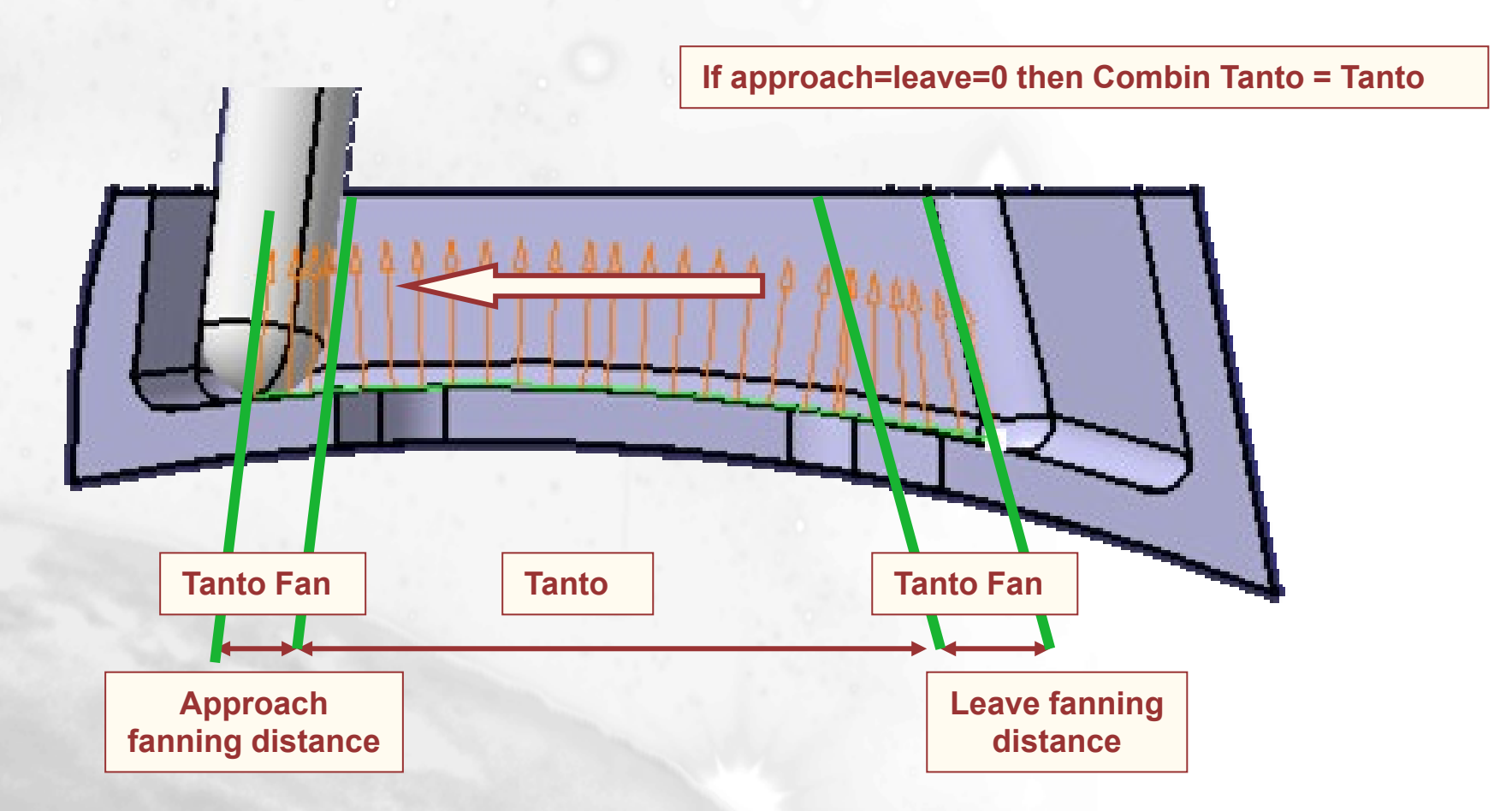

# **Exercise Presentation**

#### And now practice on the Ex02-CombinTanto exercise, to learn about:

Combin Tanto strategy

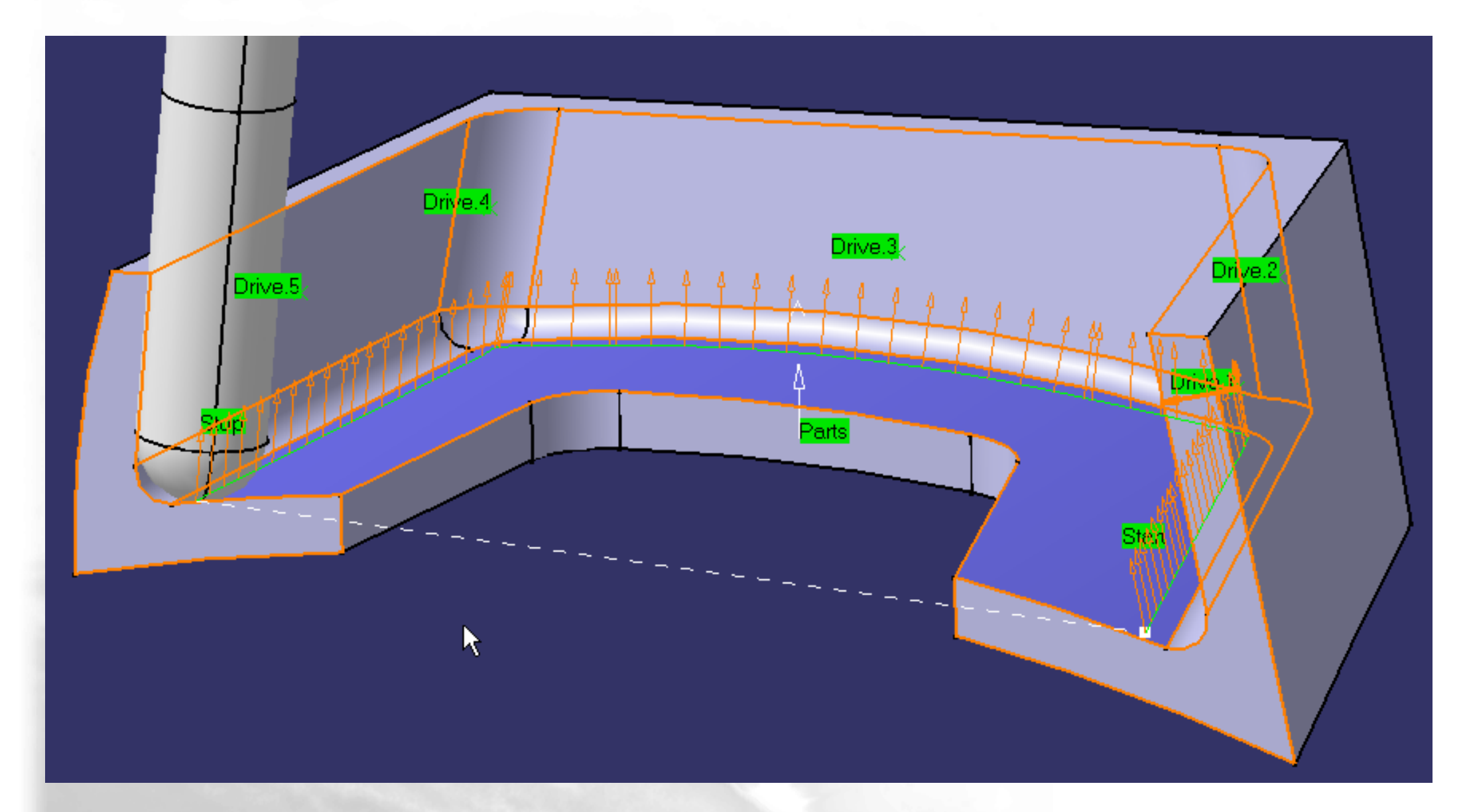

# Tool Axis Tab (3/6)

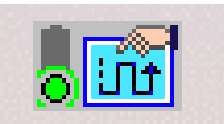

#### ۲ **Guidance Combin parelm**

= Tanto Fan (during leave\* distance) + Tanto Parelm + Tanto Fan (during approach\* distance)

#### Tanto parelm guidance definition: •

- The tool axis is tangent to the drive surface at the specified contact height and follows the isoparametrics of the Rsur
- \*Approach and leave distance parameters can be modified:

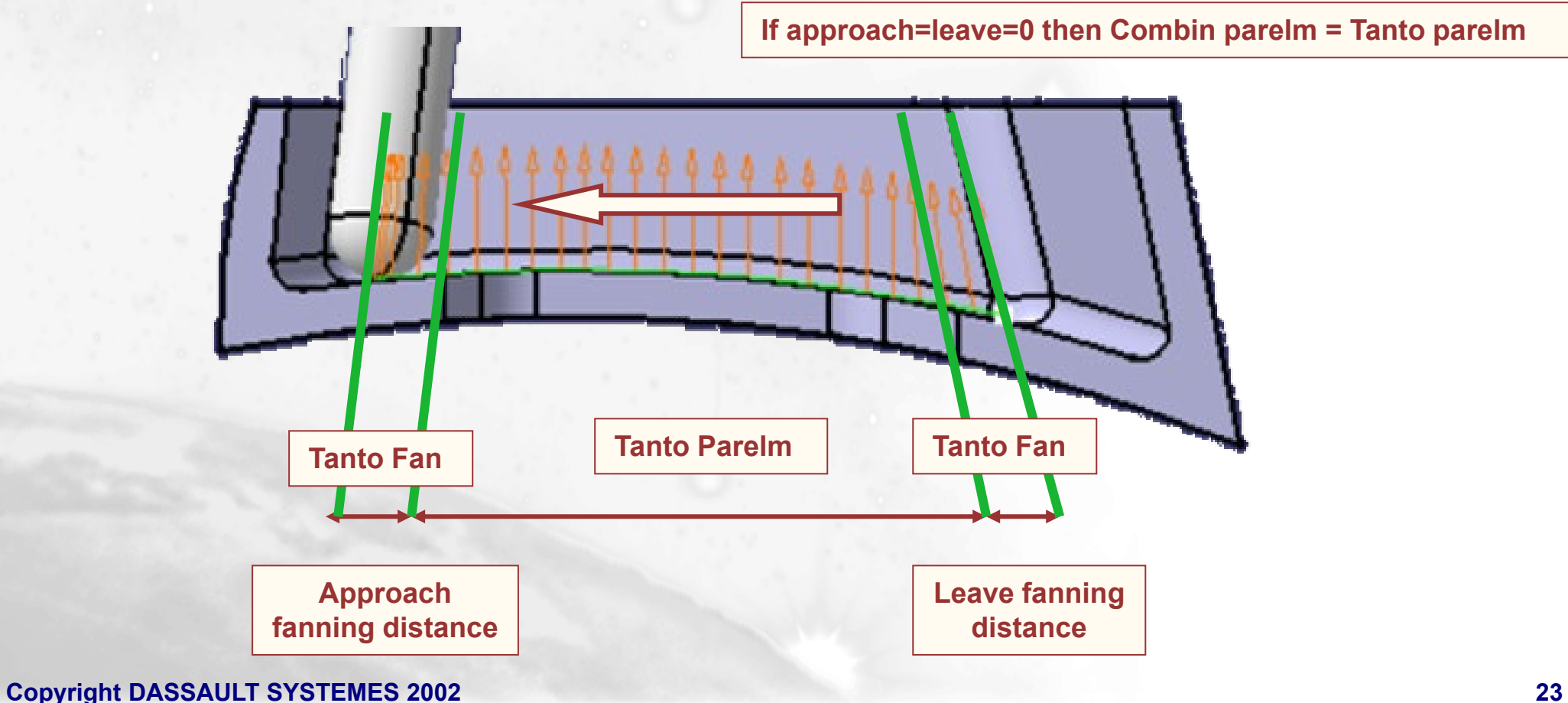

## **Exercise Presentation**

#### And now practice on the Ex03-CombinPareIm exercise, to learn about:

Combin Parelm strategy

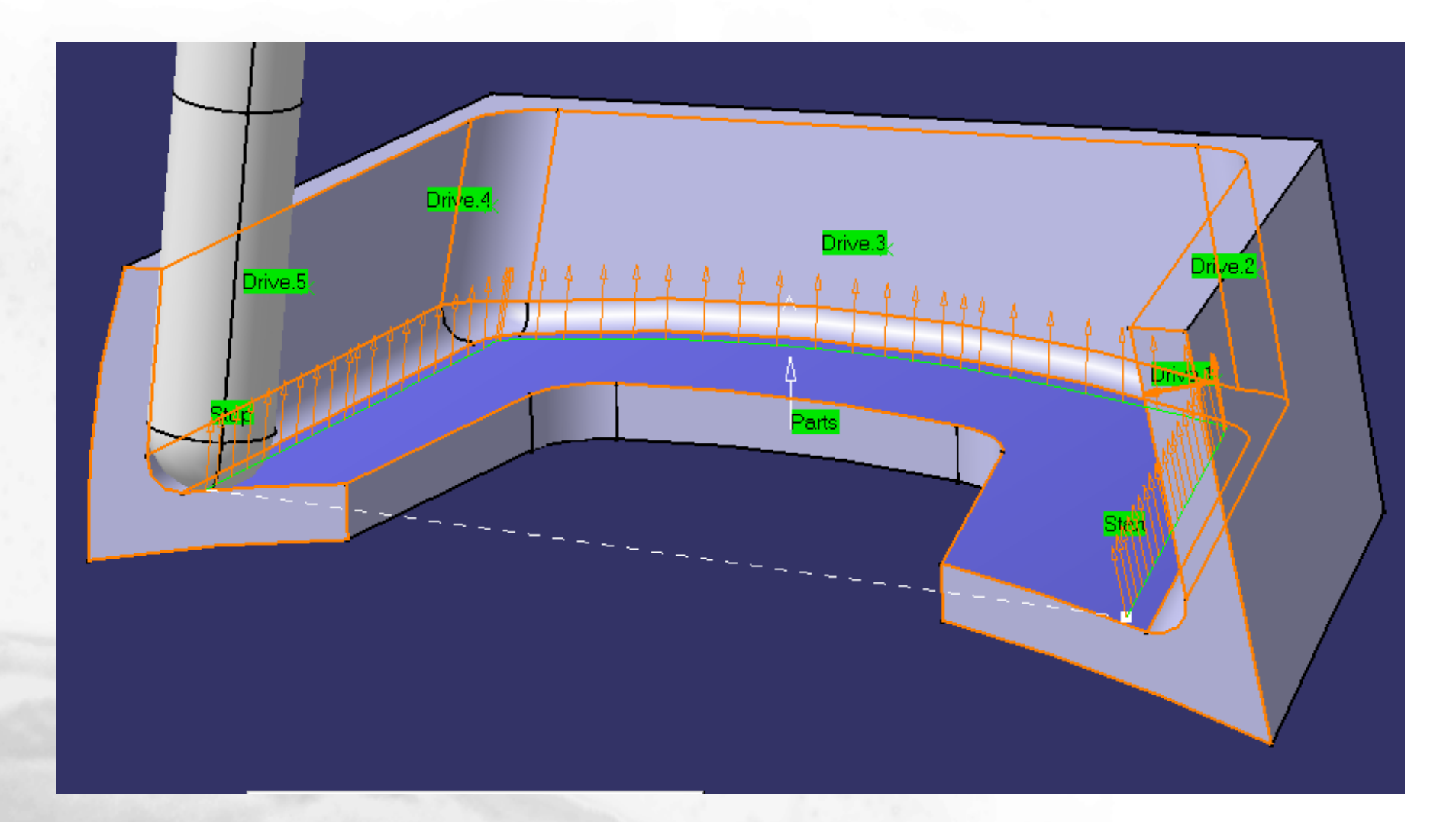

# Tool Axis Tab (4/6)

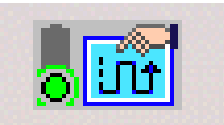

- Guidance Mixed Combin
  - This strategy is equivalent to Combin Parelm except on planar or cylindrical surfaces on which Combin Tanto strategy will be applied (as isoparametrics direction may not be appropriate to follow on this kind of surface)
  - \*Approach and leave distance parameters can be modified

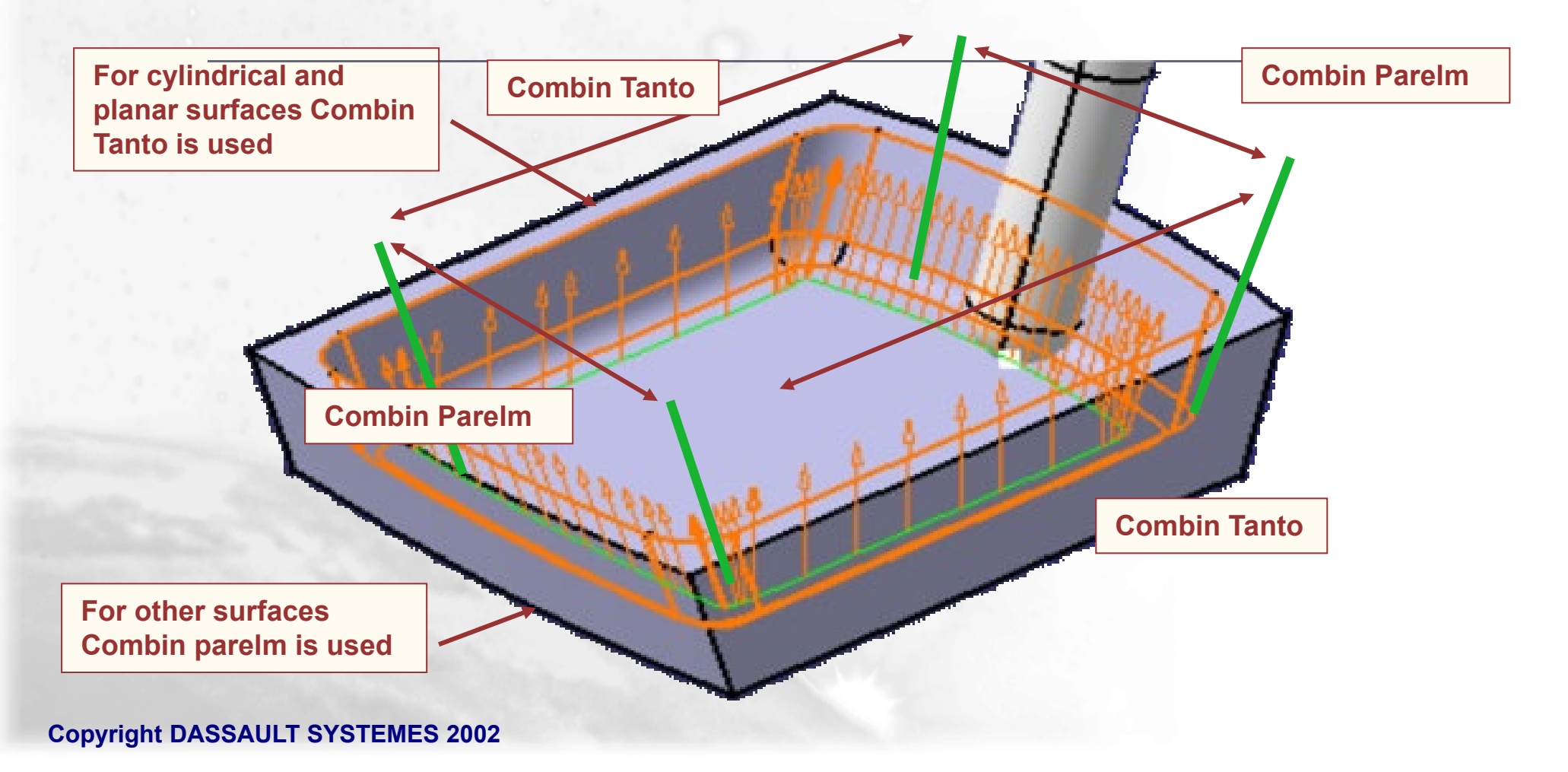

## **Exercise Presentation**

#### And now practice on the Ex04-MixedCombin exercise, to learn about:

Mixed Combin strategy

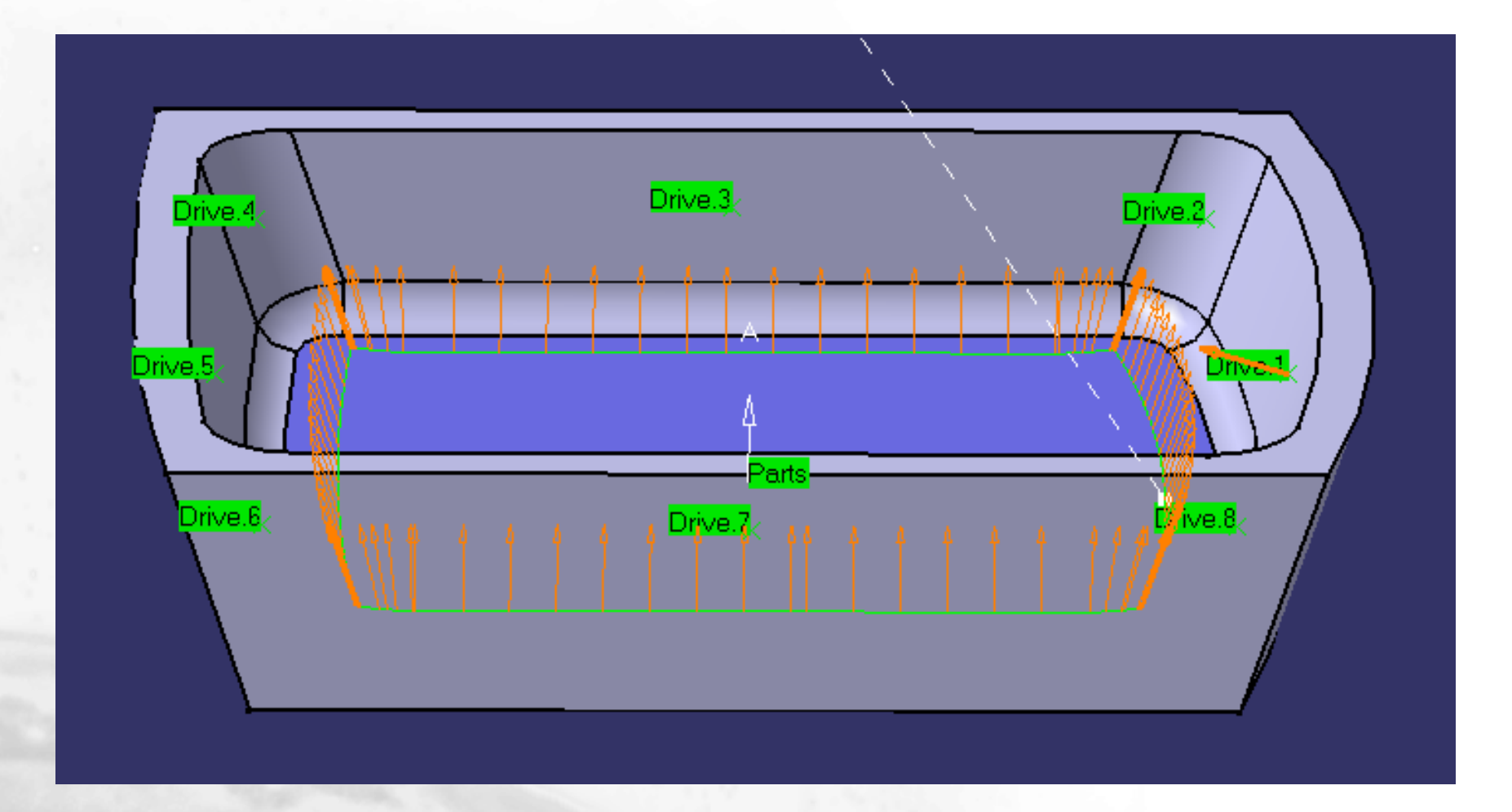

# Tool Axis Tab (5/6)

- Fixed Axis guidance definition:
  - Tool Axis is fixed

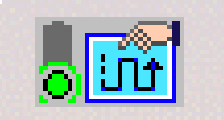

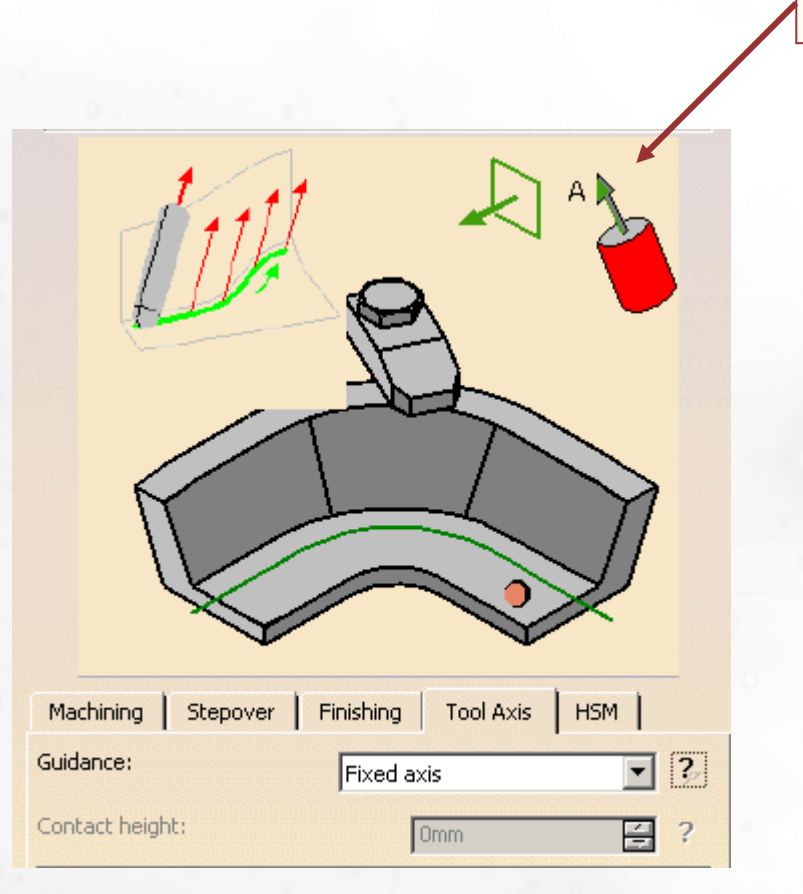

Click here to select Tool Axis

# Tool Axis Tab (6/6)

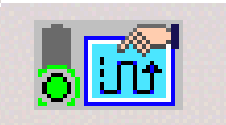

- Normal to part guidance definition:
  - Tool Axis is normal to selected part while the tool remains in contact with Drives

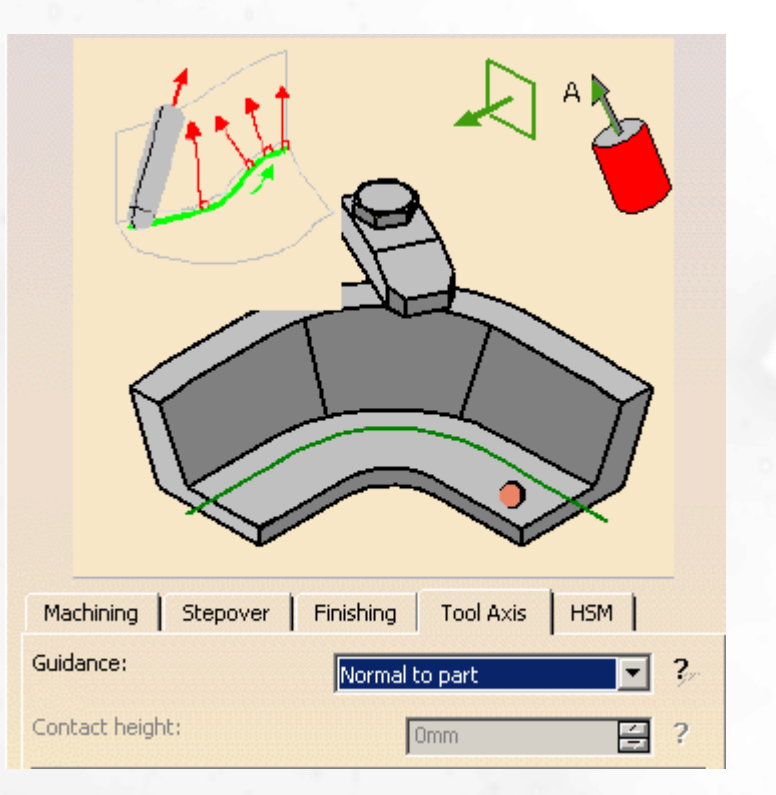

# **Other Parameters**

#### Disable fanning:

 With Combin Tanto, Combin parelm and Mixed Combin strategy, you can desactivate fanning on start and stop element using this option.

#### Useful cutting length

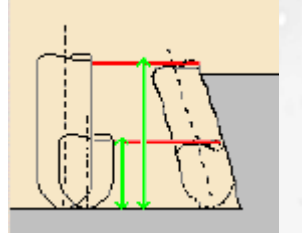

Fanning algorithm is using tool cutting length parameter.If needed to control fanning, this parameter can be modified with this option.

### 🔍 4 Axis

 In case of local modification on drives with Normal to part and Tanto guidance 4 Axis mode is available. Therefore you need to select planar 4X constraint

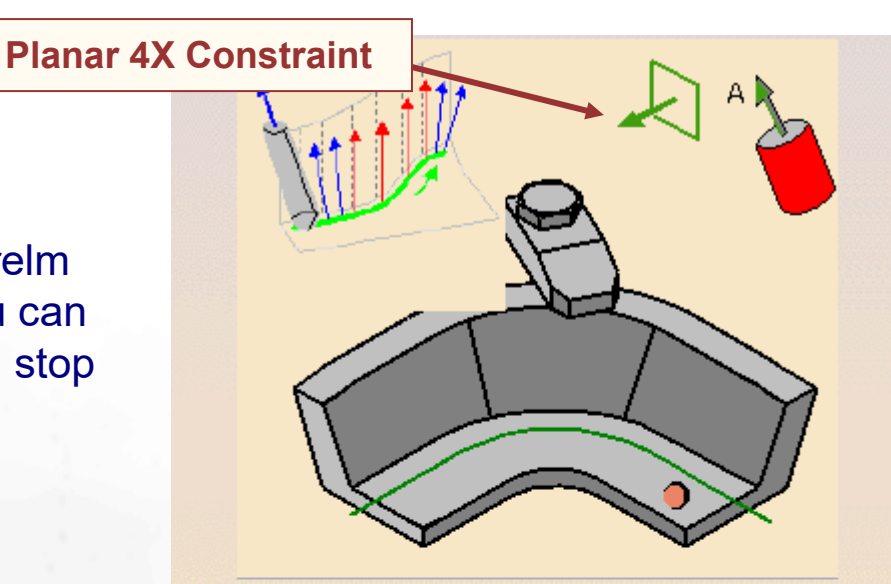

| Machining                            | Stepover       | Finishing | Tool Axis | ням |            |
|--------------------------------------|----------------|-----------|-----------|-----|------------|
| Guidance:                            |                | Combin    | Parelm    | •   | <b>?</b> ~ |
| Contact heigh                        | nt:            | [         | Omm       |     | ?          |
| Leave fannin(                        | g distance:    |           | 5mm       |     | <b>?</b> ~ |
| Approach fan                         | ning distance: |           | āmm       |     | <b>?</b> ~ |
| Disable fannir                       | ng: N          | o         |           | •   | <b>?</b> ~ |
| Control fanning using tool parameter |                |           |           |     |            |
| Useful cutting                       | ) length:      | [         | 20mm      | -   | ?          |
|                                      |                |           |           |     |            |

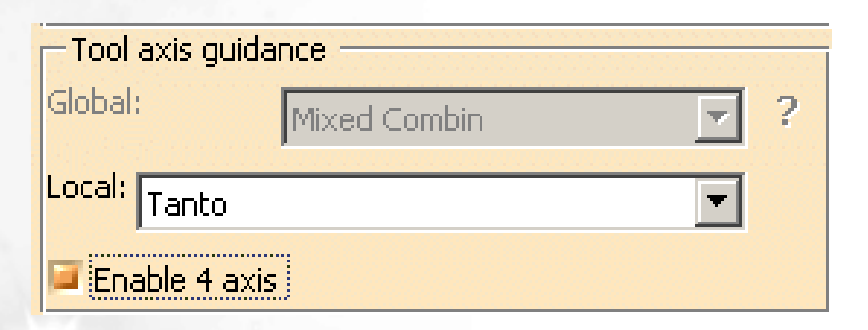

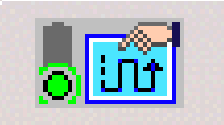

# **HSM** Tab

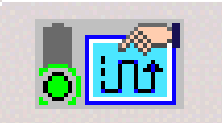

- Cornering and cornering on side finish path
  - Allow the user to define a cornerisation of the toolpath by giving a corner radius

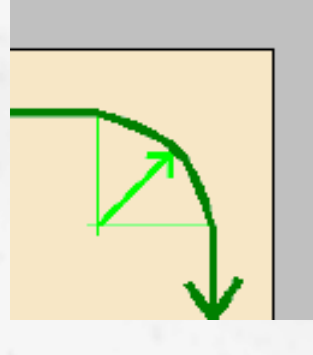

| Machining Stepover          | Finishing Tool Axis | нѕм      |
|-----------------------------|---------------------|----------|
| 🖾 Cornering 🥐               |                     |          |
| Corner radius:              | 1mm                 | <b>?</b> |
| Cornering on side finish pa | ath 🥐               |          |
| Corner radius:              | 1mm                 | <b>.</b> |

# **Added Exercise Presentation**

And now practice on the added exercises, to learn about:

Flank finishing Start and End in closed pocket Joggle management Thickness on toolpath Curves as part At the end you will be able to fully finish 5 axis flanks of exercise part.

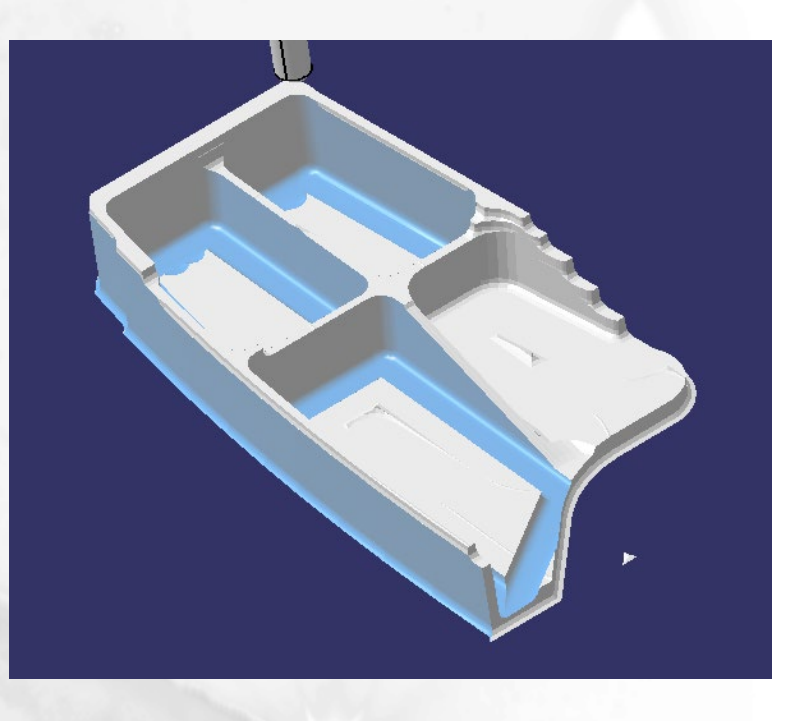

# To Sum Up

#### In this course you have seen :

Necessary geometrical elements to define a Flank Contouring operation

- Drives
  - Navigation on drives, local modification on drives
- Parts (can be a curve)
  - Multi part
- Start/Stop
  - Open or closed pocket

#### 5 Axis strategies of Flank Contouring operation

Tanto Fan, Combin Tanto, Combin Parelm, Mixed Combin, Fixed axis, Normal to part, 4-Axis

#### Stepover management

- Multi-radial
- Multi-axial with thickness or offset
- Side and bottom finishing strategies

#### HSM option